Caro cliente, atendendo a sua solicitação de auxílio no processo de configuração da interface E1, segue um passo-a-passo para ajudar a visualização.

Abra o software de programação da central Impacta. Clique na opção **Portas**, em seguida na opção **Tronco E1, Programações**. Aparecerá a seguinte janela:

| America                 | Link 1 Link 2                          |                        |
|-------------------------|----------------------------------------|------------------------|
| <u>A</u> rquivo         |                                        |                        |
| <u>C</u> alendário      | Programações                           |                        |
| Portas                  | Tipo de sinalização                    | R2 digital 👻           |
| <u>G</u> rupo de ramais | Cifras de saída                        | 3 🗸                    |
| J <u>u</u> ntores       | Cifras de entrada                      | 3 🗸                    |
| Ramais                  | Identificação do assinante chamador    | Após o primeiro dígi 🔻 |
| Tronco E1               | Finalizar chamada se "B" desligar      | V                      |
|                         | Sincronismo com a operadora            | Escravo 💌              |
| <u>R</u> oteamento      | Início canal                           | 0 🗸                    |
| <u>S</u> istema         | Fim canal                              | 0                      |
|                         | Tipo de ocupação                       | Crescente 💌            |
| VOIP                    | Enviar em caso de número inexistente   | B7 👻                   |
| <u>M</u> anutenção      | Enviar em caso de congestionamento     | B4 💌                   |
|                         | Enviar em caso de bloqueio de a cobrar | B7 💌                   |
| Ajuda                   | Plano de numeração padrão              | Desconhecido 💌         |
| <u>E</u> ncerrar        | Tipo de numeração padrão               | Desconhecido 💌         |
|                         | Tipo da interface de tronco            | Terminal               |
|                         | Discagem com superposição              |                        |

tal Pracill Arguines impracta 220 ph

Devem ser configurados os campos de acordo com o serviço adquirido com a operadora: **Tipo de Sinalização** – R2 Digital ou RDSI \* (Consultar disponibilidade para RDSI).

Cifras de Entrada - Se refere a quantos dígitos serão recebidos da operadora telefônica (geralmente são 4 dígitos).

Cifras de Saída – Quantidade de dígitos que serão necessários para a central encaminhar para o ramal correto (geralmente são 4 dígitos).

Identificação do assinante chamador - Se refere ao momento (a partir de qual cifra) após o início da troca de sinalizações o assinante chamador será identificado (consultar a operadora).

**Finalizar chamada se "B" desligar** – Por padrão em ligações telefônicas, a ligação é finalizada 90 segundos após o ramal que recebeu a chamada desligar. Tal configuração permite desabilitar essa temporização.

Sincronismo com a operadora – É determinada pela operadora, geralmente configurado como Escravo.

Inicio e Fim do canal – Devem ser preenchidos com a quantidade de canais contratados, normalmente iniciado pelo 1.

**Tipo de Ocupação** – Se refere ao tipo de ocupação dos canais do link E1. Crescente, decrescente ou rotativo. Normalmente crescente (verifique com a operadora telefônica).

Enviar em caso de número inexistente, congestionamento e bloqueio a cobrar – Se refere ao tipo de sinalização que será enviada onde B7 se refere a número inexistente. B4 que corresponde a congestionamento e B2 corresponde a ocupado.

\***Tipo de sincronismo** – Esse campo aparece em algumas versões da central Impacta, pode ser deixado como CRC 4 bloqueado (havendo problemas consulte a operadora).

Em seguida clique em Configuração DDR. Abaixo um exemplo de configuração:

| Configuração DDR |           |                   |
|------------------|-----------|-------------------|
| Prefixo central  |           | 2121              |
| Ramal piloto     |           | 9000 👻            |
| Ramal DDR        |           | 9002              |
| Atendedor        |           | 203 [01-04] 🔹     |
|                  |           | Adicionar Remover |
| Prefixo          | Ramal DDR | Atendedor         |
| 2121             | 9000      | 201 [01-02]       |
| 2121             | 9001      | 202 [01-03]       |
| 2121             | 9002      | 203 [01-04]       |
|                  |           |                   |

Prefixo Central – Insere o prefixo da central fornecido pela operadora telefônica.

**Ramal Piloto** – Define o ramal DDR piloto que juntamente com o prefixo da central pública forma o número principal de acesso ao PABX (Consultar a operadora telefônica).

Ramal DDR – Define o número(fornecido pela operadora) que corresponde ao ramal da central.

Atendedor – Ramal, grupo ou dispositivo que atenderá as chamadas. No exemplo acima o ramal da central Impacta 201 atenderá as chamadas feitas para o número 2121-9000.

Após marcadas as opções do 1° ramal clique em **Adicionar**, ao clicar em adicionar repetidas vezes serão adicionados os ramais na sequência. Coloque todos os ramais que deveram receber ligações pelo link E1. Vá em **Salvar**, aparecerá a confirmação de que serão criados os juntores digitais (de acordo com a quantidade de canais adquiridos) conforme o exemplo abaixo:

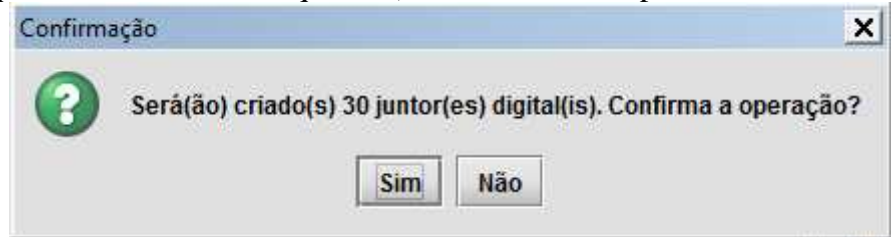

Confirme a operação. Em seguida clique em fechar:

Dando continuidade, será criado o feixe digital, clique em **Roteamento** e na opção **Configuração de feixe**. Conforme a figura:

| Roteamento                    |
|-------------------------------|
| Acesso a prefi <u>x</u> os    |
| Atendedor pelo número         |
| Configuração de feixe         |
| Config <u>u</u> ração de rota |
| Conversão de en <u>t</u> rada |
| Conversão <u>d</u> e saída    |
| <u>C</u> ódigo de área        |
| <u>O</u> peradoras            |

Clique Novo na parte inferior, em seguida em Feixe – Novo. Vá na seguinte configuração:

| Feixe - Novo   |                      |
|----------------|----------------------|
| Nome           | В                    |
| Tipo de juntor | Juntor analógico 🛛 🔻 |

Adicione o nome do feixe **Digital.** Selecione o **Tipo de Juntor** como **Juntor digital.** Da seguinte maneira:

| Feixe - Novo   |                    |
|----------------|--------------------|
| Nome           | Digital            |
| Tipo de juntor | Juntor digital 🛛 🔻 |

Habilite as linhas que farão parte desta configuração conforme o exemplo da imagem:

| Juntores do feixe |                                                                                                    |                                                                                                    |
|-------------------|----------------------------------------------------------------------------------------------------|----------------------------------------------------------------------------------------------------|
| Juntor            | Feixe atual                                                                                                    | Associado                                                                                                    |
| Todos             |                                                                                                    | <b>r</b>                                                                                                    |
| Todo link 1       |                                                                                                    | <b>~</b>                                                                                                    |
| Todo link 2       |                                                                                                    |                                                                                                    |
| 8931              | Digital                                                                                                    | <b>~</b>                                                                                                    |
| 8932              | Digital                                                                                                    |                                                                                                    |
| 8933              | Digital                                                                                                    | <b>~</b>                                                                                                    |
| 8934              | Digital                                                                                                    | <b>~</b>                                                                                                    |
| 8935              | Digital                                                                                                    | <b>~</b>                                                                                                    |
| 8936              | Digital                                                                                                    | <b>~</b>                                                                                                    |
| 8937              | Digital                                                                                                    |                                                                                                    |
| 8938              | Digital                                                                                                    |                                                                                                    |
| 8939              | Digital                                                                                                    | <b>~</b>                                                                                                    |
|                   | Juntores do feixe<br>Juntor<br>Todos<br>Todo link 1<br>Todo link 2<br>8931<br>8932<br>8933<br>8934<br>8935<br>8936<br>8937<br>8938<br>8939 | Juntores do feixeJuntorFeixe atualTodosTodo link 1Todo link 1JuntorTodo link 2Digital8931Digital8932Digital8933Digital8934Digital8935Digital8936Digital8937Digital8938Digital8939Digital |

Em seguida clique em Salvar e Fechar:

| Salvar | Excluir | Eechar |
|--------|---------|--------|

Próxima etapa a ser realizada é permitir acesso ao feixe já criado. Para isso vá no menu **Portas** em seguida a opção **Ramais.** 

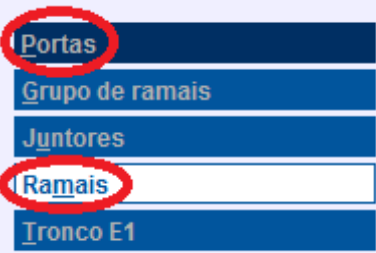

Na sequência selecione um ramal que utilizará o link E1 conforme o exemplo:

| Ramais      |   |  |
|-------------|---|--|
| 200 [01-01] | • |  |
| 201 [01-02] |   |  |
| 202 [01-03] |   |  |
| 203 [01-04] |   |  |
| 204 [01-05] |   |  |
| 205 [01-06] |   |  |

Após esse passo na aba de programações Geral, vá em Feixes de saída aparecerá a seguinte janela:

| /ara a rota:  | Rota automática |
|---------------|-----------------|
| Principal     | FEIXE_ANA 💌     |
| Alternativo 1 | -               |
| Alternativo 2 |                 |
| Alternativo 3 |                 |
| Alternativo 4 |                 |
| Alternativo 5 |                 |
| Alternativo 6 |                 |
| Alternativo 7 |                 |

É possível realizar a configuração de um feixe alternativo caso o feixe principal esteja indisponível. Conforme o exemplo:

| Feixes de saída |                     |
|-----------------|---------------------|
| Para a rota:    | Rota automática 🛛 👻 |
|                 |                     |
| Principal       | Digital 👻           |
| Alternativo 1   | FEIXE_ANA 👻         |
| Alternativo 2   |                     |

Em seguida clique em Salvar ao finalizar a configuração do ramal.

## OBS: É possível copiar a configuração de um ramal que já foi alterada e aplicar tal configuração em outros ramais.

X Ramais De O Para . Ramais Geral - 200 [01-01] 200 [01-01] Geral 201 [01-02] Feixes de saida r 202 [01-03] Dispositivo 203 [01-04] Ganhos 204 [01-05] 205 [01-06] Categoria - Diurno 206 [01-07] Categoria para chamada interna 207 [01-08] 208 [01-09] Intercalação 209 [01-10] Monitoração de ambiente 210 [01-11] Conferência 211 [01-12] Nômade 212 [01-13] Rechamada 213 [01-14] 214 [01-15] Correio 215 [01-16] Atuação externa -246 (02 041 Fechar Copia

Para isso clique na opção **Copiar**, aparecerá a seguinte janela:

Habilite a opção **De** na parte superior esquerda da janela. Selecione os itens que devem ser copiados e na sequência habilite a opção **Para** e selecione os ramais que devem receber a configuração, com os botões Shift +  $\uparrow$  ou  $\downarrow$  para selecionar uma faixa contínua e Ctrl +  $\uparrow$  ou  $\downarrow$  + o botão Espaço para selecionar ramais fora de ordem. Após definição dos ramais clique em **Copia.** 

OBS: A central impacta também proporciona a possibilidade de alterar o número dos ramais de maneira que seja possível deixar o número interno do ramal com o mesmo número externo adquirido com a operadora telefônica.

Para isso basta clicar em **Renomear**. E marcar os campos conforme o exemplo:

| Numeração do ramal              |    |
|---------------------------------|----|
| Ramais iniciados com os dígitos | 2  |
| Devem iniciar com os dígitos    | 80 |
| Salvar Fechar                   |    |

Em seguida clique em Salvar.

**OBS:** Caso os usuários da central impacta usem contas para gerar ligações e utilizem o link E1, deve ser feita uma configuração adicional.

Clique no menu Sistema e vá na opção Feixes de saída de sistema, conforme a figura:

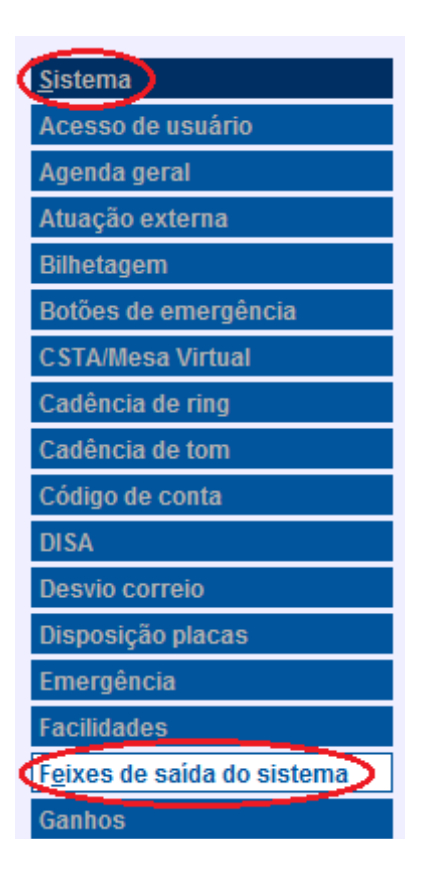

Há a possibilidade de configurar o feixe de saída a opção de rota **Principal** e **Alternativa** da mesma maneira selecionada na configuração do ramal.

| Feixes de saída do sistema |                     |
|----------------------------|---------------------|
| Para a rota:               | Rota automática 🔹 💌 |
|                            |                     |
| Principal                  | Digital 🔹           |
| Alternativo 1              | FEIXE_ANA 🔻         |
| Alternativo 2              | <b>•</b>            |
| Alternativo 3              |                     |
| Alternativo 4              |                     |
| Alternativo 5              |                     |
| Alternativo 6              |                     |
| Alternativo 7              |                     |
| Alternativo 8              |                     |

Ao encerrar clique em Salvar em seguida Fechar.

Vá no menu Arquivo na opção Pabx: Enviar programações:

| Arquivo            |                                    |
|--------------------|------------------------------------|
| <u>C</u> alendário |                                    |
| <u>P</u> ortas     | <u>A</u> rquivo                    |
| Deteomonto         | Ler arquivo                        |
| <u>R</u> oteamento | <u>N</u> ovo arquivo               |
| <u>S</u> istema    | Pabx: <u>E</u> nviar programações  |
| VOIP               | Pabx: <u>R</u> eceber programações |
| / //               | Re <u>m</u> over arquivo           |
| <u>M</u> anutençao | S <u>a</u> lvar arquivo            |
| Ajuda              |                                    |
| Encorrar           |                                    |

Em seguida vá na em **Comunicação** e habilite a opção **Transferir programações alteradas** (pode já aparecer selecionada):

| Comunicação                       |         |  |
|-----------------------------------|---------|--|
| Endereço ICTI                     | Local 👻 |  |
| Transferir toda programação       |         |  |
| Transferir programações alteradas |         |  |

As programações alteradas ficarão com uma tonalidade diferente, em seguida clique em **Iniciar**, aparecerão algumas janelas de confirmação: Clique em **Sim**:

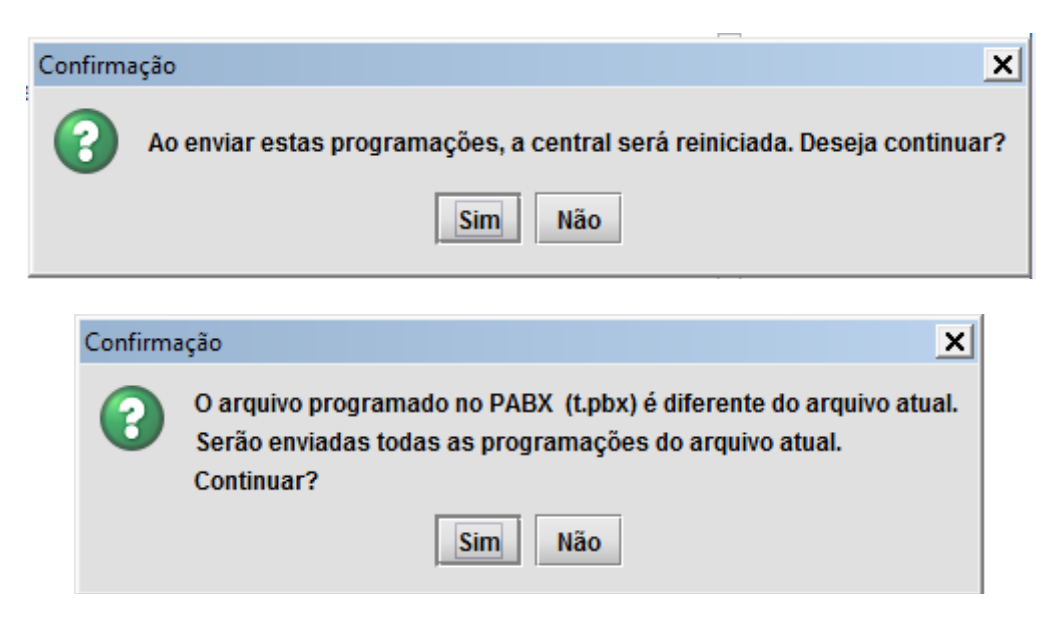

Havendo dúvidas entre contato em com suporte técnico no telefone (48) 2106-0006. Horário de Atendimento

Segunda a Sexta: das 8 às 20 h Sábado: das 8 às 18 h